# **DE4A - Studying Abroad**

Pilot User Guidelines Obtaining Diploma Evidence Mode: Verifiable Credentials (UC#3) Portugal - INESC-ID

#### **Introduction**

**Piloting Instructions** 

Prerequisites Browse to portal Choose authentication method Complete authentication steps Start the application process Connect to wallet app Choose the diploma to send Accept and save the credential

#### Participant survey

Finding the survey page Responses for the first page of the survey

**Conclusion** 

## Introduction

This guide is intended for students in Portugal participating in the DE4A Studying Abroad pilot.

These instructions will guide you through the process of obtaining a *verifiable credential* for a higher education diploma, using the INESC-ID DE4A Portal and the DE4A wallet app.

The INESC-ID DE4A Portal provides a simulation of academic processes within Técnico Lisboa (Instituto Superior Técnico), a Portuguese higher education school of science and engineering, part of University of Lisbon.

INESC-ID (Instituto de Engenharia de Sistemas e Computadores - Investigação e Desenvolvimento) is a Portuguese non-profit research institution and a participant in the DE4A project.

## **Piloting Instructions**

#### Prerequisites

Before starting this portion of the pilot you need a compatible wallet application.

The wallet application provided by the DE4A project for this effect is available on <u>this page</u>, in the form of an APK file, which can be downloaded and installed on an Android device.

Please refer to the app user manual, available on the same page, for instructions on how to install the wallet app.

#### Browse to portal

Please browse to the following URL: <u>https://de4a-portal.gsd.inesc-id.pt:8443</u> This will take you to the INESC-ID DE4A Portal. Click *Continue* to proceed to authentication.

INESC-ID DE4A Portal

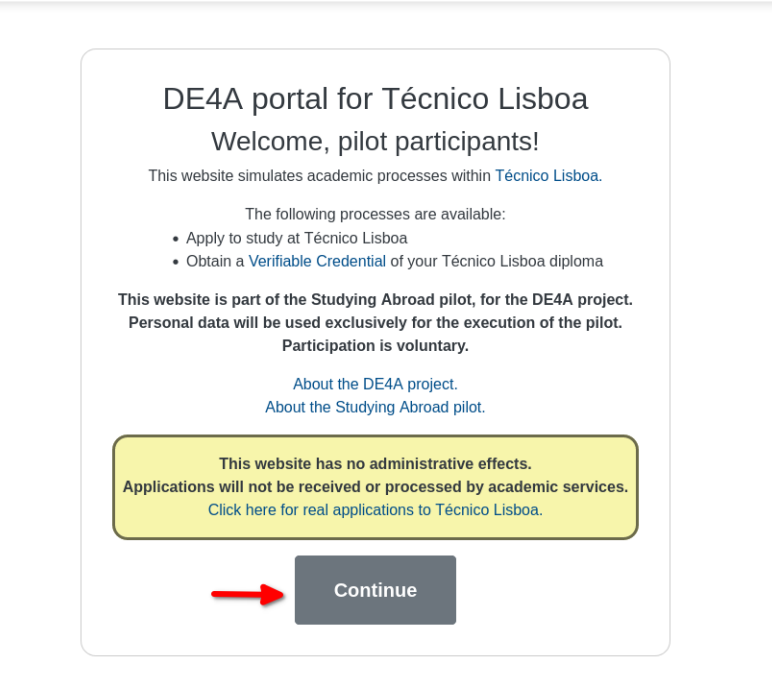

Privacy Policy About DE4A About Studing Abroad

### Choose authentication method

Please choose the method that applies to you, according to the indications on the page.

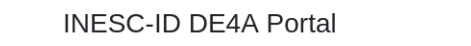

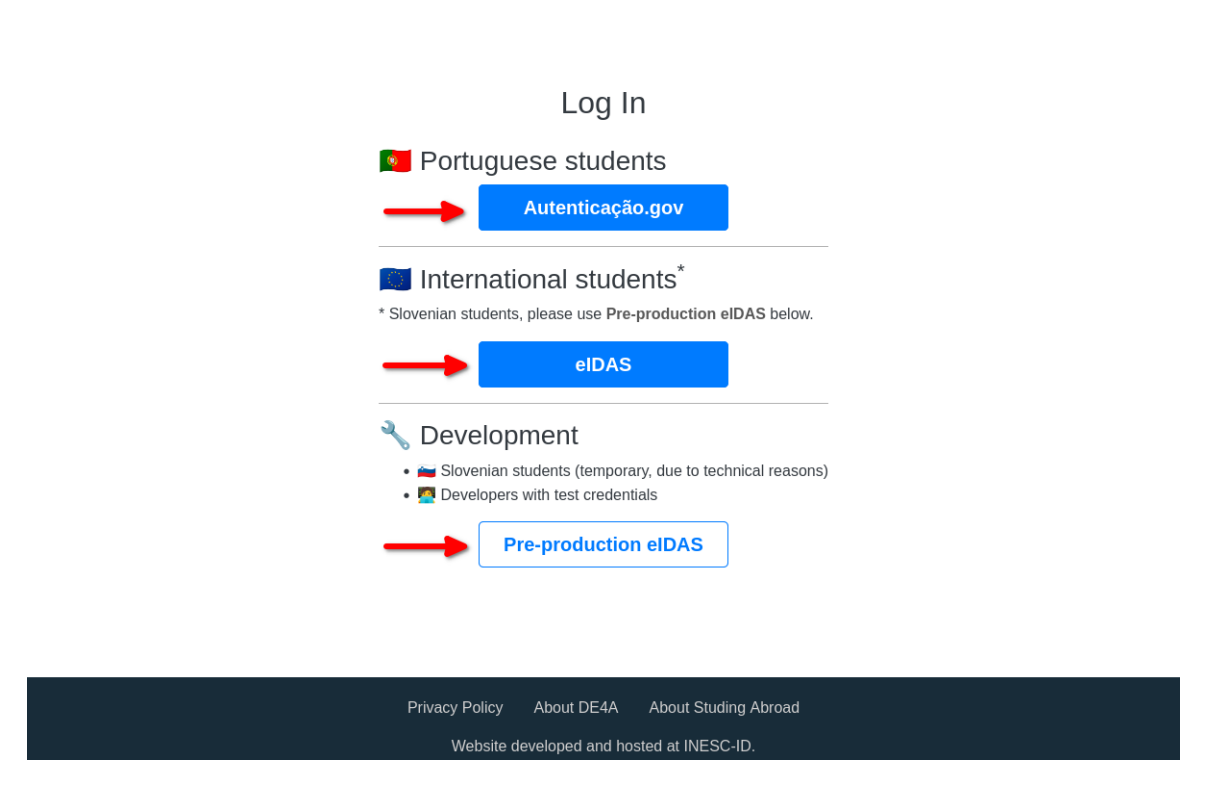

### Complete authentication steps

This part will require:

- A smartcard reader
- The Autenticação. Gov plugin, installed and running on your computer
- Your Portuguese citizen's card (Cartão de Cidadão)
- Your card's authentication PIN

Alternatively, you may use Chave Móvel Digital authentication.

After successfully completing the authentication, you will be returned to the portal. You will then find your name near the top left corner of the page, which indicates you are successfully logged in.

| C AUTENTICAÇÃO.GOV                                                                                                    |  |  |
|----------------------------------------------------------------------------------------------------|--|--|
| FAÇA A SUA AUTENTICAÇÃO COM                                                                                                    |  |  |
| 0 %                                                                                                    |  |  |
| SELECIONE O MEIO DE AUTENTICAÇÃO                                                                                                    |  |  |
| Cartão de Cidadão                                                                                                    |  |  |
|                                                                                                    |  |  |
| O processo de autenticação é um serviço da Identificação Eletrónica que permite confirmar a sua identidade,<br>facilitando o acesso online a vários serviços públicos. Saiba mais sobre a Identificação Eletrónica.                                     |  |  |
| AGÊNCIA PARA A<br>MODERNIZAÇÃO<br>ADMINISTRATIVA<br>AMA - AGÊNCIA PARA A MODERNIZAÇÃO ADMINISTRATIVA, IP - TODOS OS DIREITOS RESERVADOS @ 2018 www.ama.gov.pt                                                                                           |  |  |
| C: AUTENTICAÇÃO.GOV                                                                                                    |  |  |
| FAÇA A SUA AUTENTICAÇÃO COM                                                                                                    |  |  |
| 30%                                                                                                    |  |  |
| CARTAO DE CIDADAO                                                                                                    |  |  |
| INESC-ID solicitou alguns dos seus dados para realizar o serviço <i>online</i> pretendido                                                                                                    |  |  |
| Nome Próprio                                                                                                    |  |  |
| Apelido                                                                                                    |  |  |
| Identificação Civil                                                                                                    |  |  |
| $\leftarrow  \text{voltar}  \text{autorizar}  \rightarrow  \boxed{1}$                                                                                                    |  |  |
| O processo de autenticação é um serviço da Identificação Eletrónica que permite confirmar a sua identidade,<br>facilitando o acesso online a vários serviços públicos. Saiba mais sobre a Identificação Eletrónica.                                     |  |  |
| AGÉNCIA PARA A<br>MODERNIZAÇÃO<br>ADMINISTRATIVA       EPORTUGAL       POLÍTICA DE PRIVACIDADE       CONTACTOS       Image: Contactos         AMA - AGÊNCIA PARA A MODERNIZAÇÃO ADMINISTRATIVA, IP - TODOS OS DIREITOS RESERVADOS @ 2018 www.ama.gov.pt |  |  |

#### Start the application process

#### Click "Apply using Verifiable Credentials"

INESC-ID DE4A Portal <sup>®</sup> MAURO DE OLIVEIRA

INDEX LOGOUT

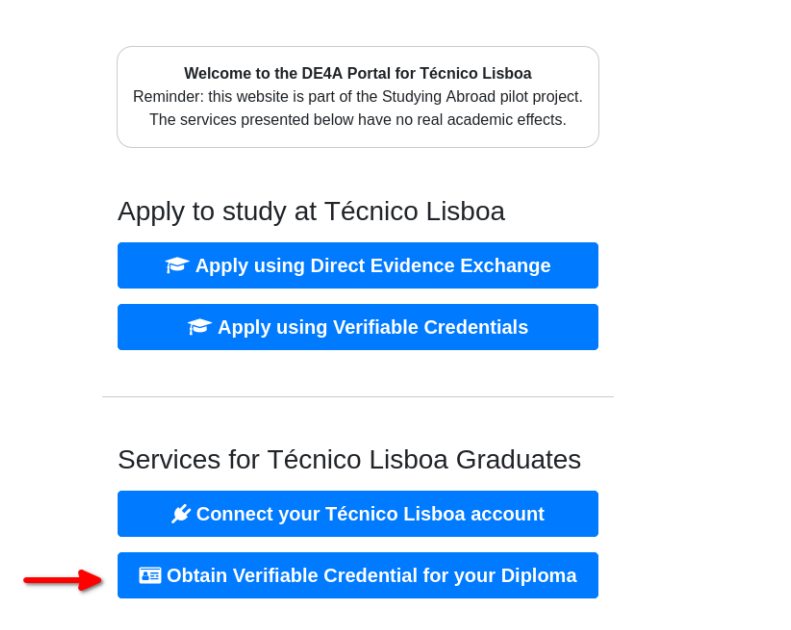

Privacy Policy About DE4A About Studing Abroad Website developed and hosted at INESC-ID.

#### Connect to wallet app

Click the *Connect* button and a QR code will appear. Scan this code with the wallet app and accept the connection.

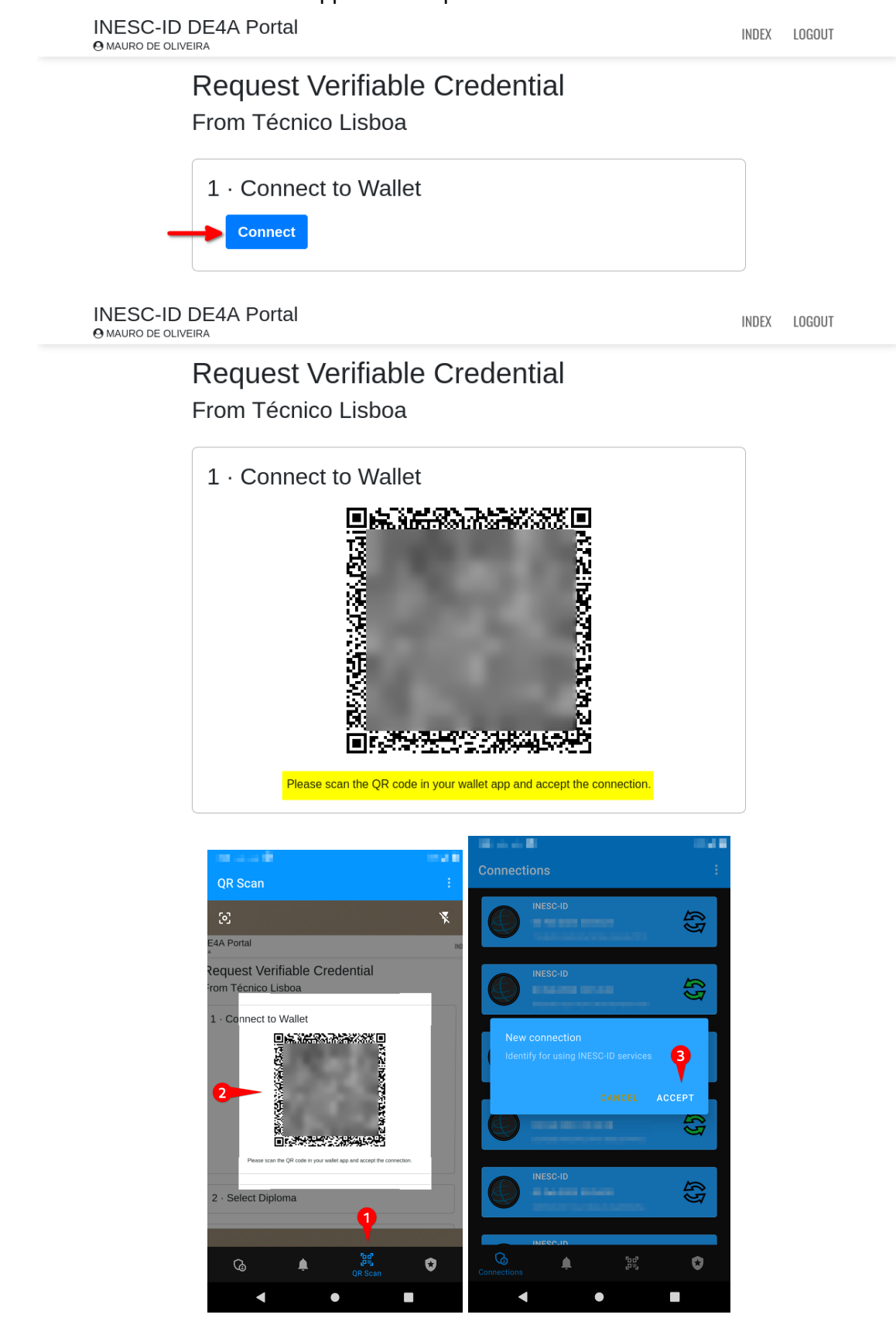

#### Choose the diploma to send

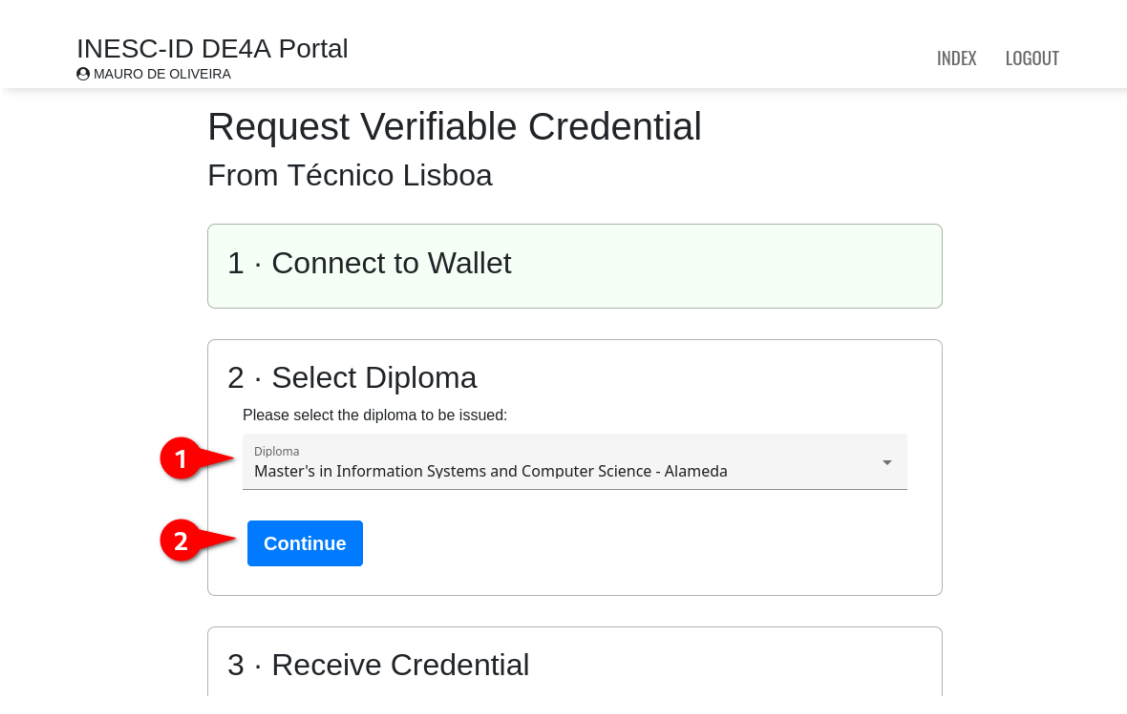

After clicking *Continue* a credential offer will be sent to the wallet app. This is indicated by a change in the web page and a notification from the wallet.

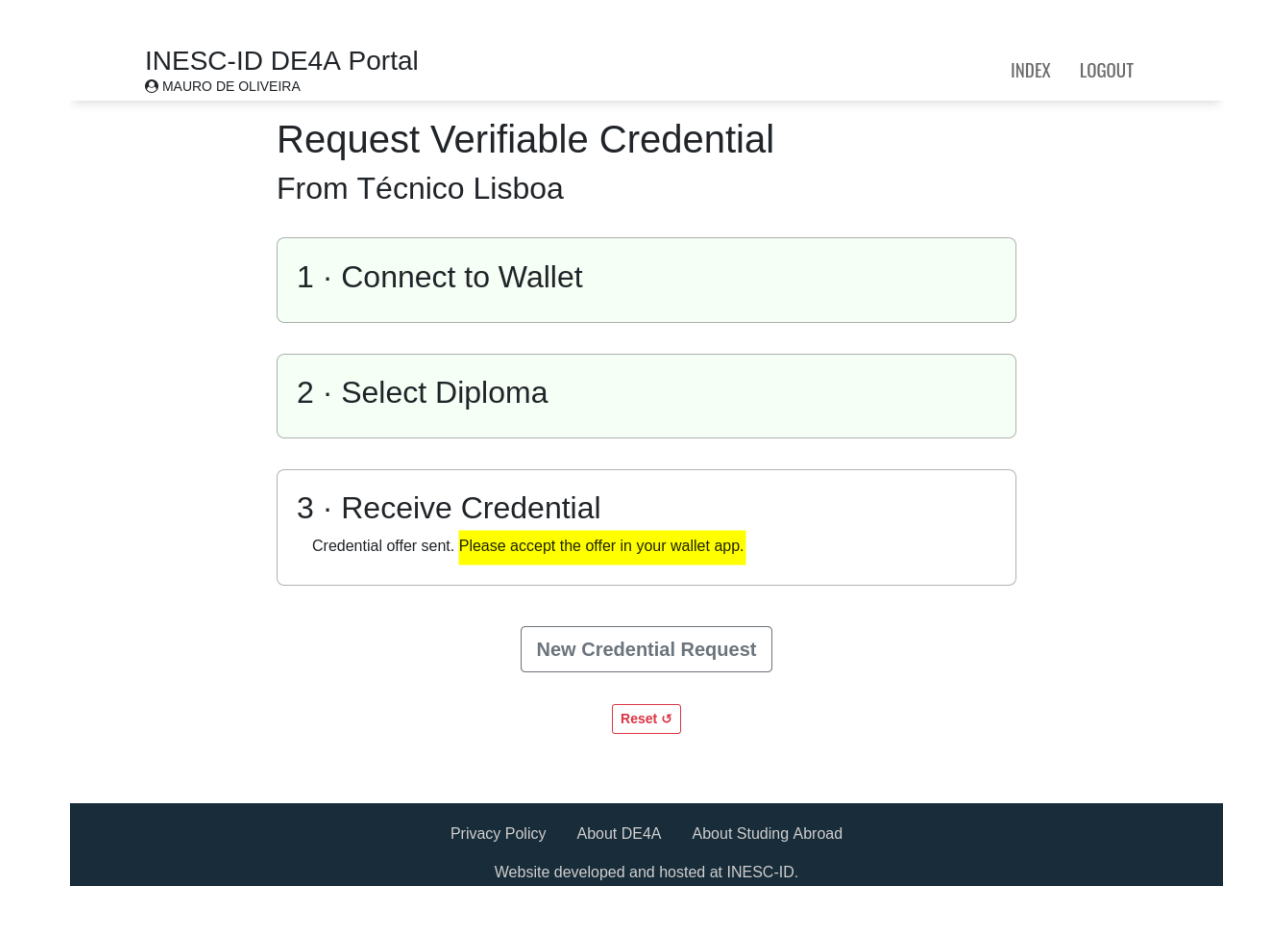

#### Accept and save the credential

In the wallet, open the notification panel (1) and touch the topmost item (2). Then scroll down (3), hit *Accept* (4), name the credential (5) and hit *Accept* again (6).

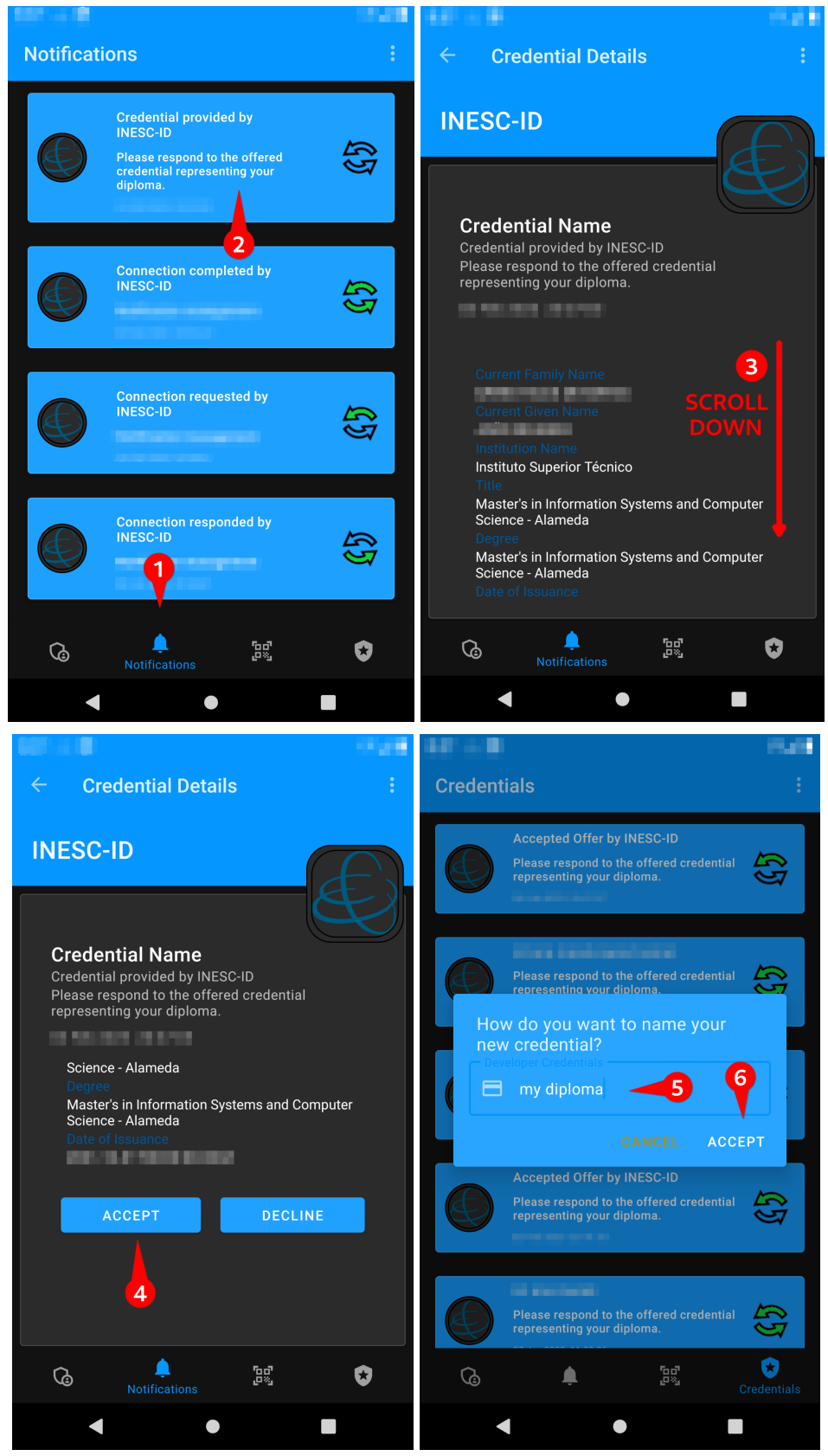

A confirmation should appear on the page after saving the diploma credential. This marks the end of this part of the pilot. Next, you will be asked to respond to a survey on your experience.

## Participant survey

### Finding the survey page

The button below (1) will open the survey in a new browser tab. Alternatively, you may find a link to it here: <u>https://www.de4a.eu/studyingabroadpilot</u> Or open the following URL: <u>https://www.1ka.si/a/12243fbf</u>

After opening the survey you may return to the portal and log out (2)

| INESC-ID DE4A Portal INDEA                                                                                                    | LOGOUT |
|----------------------------------------------------------------------------------------------------|--------|
| Request Verifiable Credential<br>From Técnico Lisboa                                                                                                    | 2      |
| 1 · Connect to Wallet                                                                                                    |        |
| 2 · Select Diploma                                                                                                    |        |
| <b>3 · Receive Credential</b> The credential is now stored in your wallet app and you may present it to other institutions. If you require further credentials please use the button below to start a new request. To finish this part of the pilot, please complete the survey linked below. The survey will ask about your experience up to this point. The button opens in a new tab, so you can return here to log of the survey will ask about your experience up to this point. The button opens in a new tab, so you can return here to log of the survey. Thank you! | ut.    |
| New Credential Request                                                                                                    |        |
| Privacy Policy About DE4A About Studing Abroad<br>Website developed and hosted at INESC-ID.                                                                                                    |        |

#### Responses for the first page of the survey

Please choose the appropriate responses for your pilot session.

Which country are you from? *Portugal* 

Which DE4A online higher education service did you use? **Obtaining diploma on a mobile phone** 

In which country is that DE4A service located? *Portugal* 

You may then continue to respond to the rest of the survey, in accordance with your experience.

| Questionnaire for students                        |                        |  |
|---------------------------------------------------|------------------------|--|
| * Which country are you from?                     |                        |  |
| <ul> <li>Portugal</li> </ul>                      |                        |  |
| O Slovenia                                        |                        |  |
| O Spain                                           |                        |  |
| Which DE4A online higher education                | n service did you use? |  |
| <ul> <li>Application for a study grant</li> </ul> |                        |  |
| 💿 Obtaining diploma on a mobile phone 🧹           | <b>-</b>               |  |
| O Using diploma from a mobile phone               | -                      |  |
| * In which country is that DE4A servic            | e located?             |  |
|                                                   |                        |  |
| 💿 Portugal                                        |                        |  |
| <ul> <li>Portugal</li> <li>Slovenia</li> </ul>    |                        |  |

## Conclusion

Thank you once again for participating in the Studying Abroad Pilot. We sincerely hope you've had a pleasant experience and were satisfied with the process.